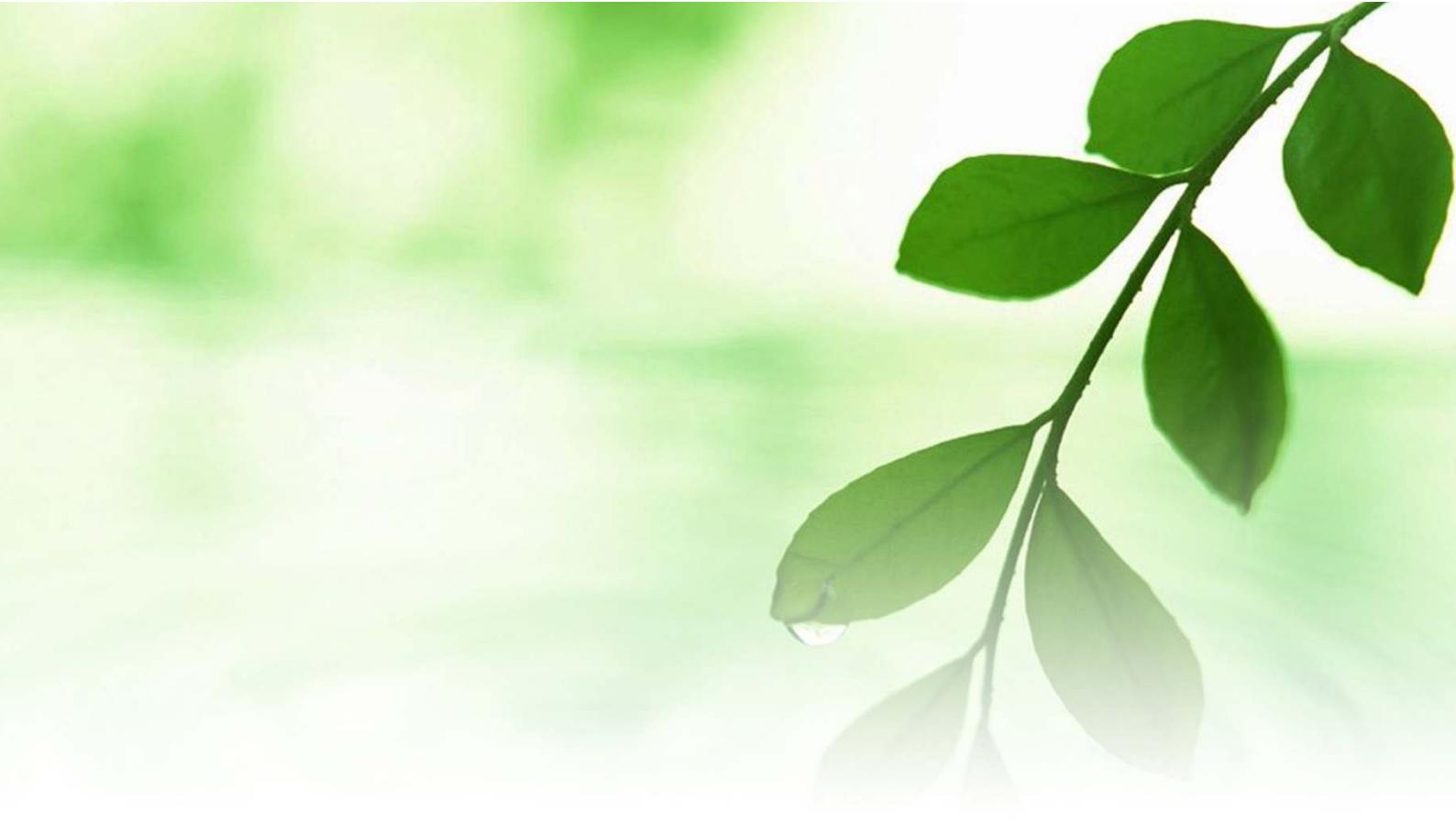

# アフィリエイト入門講座

# 独自ドメイン習得と

レンタルサーバマニュアル

# [naruto]

■著作権について

本冊子と表記は、著作権法で保護されている著作物です。 本冊子の著作権は、発行者にあります。 本冊子の使用に関しましては、以下の点にご注意ください。

■使用許諾契約書

本契約は、本冊子を入手した個人・法人(以下、甲と称す)と発行者(以下、 こと称す)との間で合意した契約です。本冊子を甲が受け取り開封するこ とにより、甲はこの契約に同意したことになります。

第1条本契約の目的:

乙が著作権を有する本冊子に含まれる情報を、本契約に基づき甲が非独 占的に使用する権利を承諾するものです。

第2条禁止事項:

本冊子に含まれる情報は、著作権法によって保護されています。甲は本 冊子から得た情報を、乙の書面による事前許可を得ずして出版・講演活 動および電子メディアによる配信等により一般公開することを禁じます。 特に当ファイルを 第三者に渡すことは厳しく禁じます。甲は、自らの事 業、所属する会社および関連組織においてのみ本冊子に含まれる情報を 使用できるものとします。

第3条損害賠償:

甲が本契約の第2条に違反し、乙に損害が生じた場合、甲は乙に対し、 違約金が発生する場合がございますのでご注意ください。

第4条契約の解除:

甲が本契約に違反したと乙が判断した場合には、乙は使用許諾契約書を 解除することができるものとします。

第5条責任の範囲:

本冊子の情報の使用の一切の責任は甲にあり、この情報を使って損害が 生じたとしても一切の責任を負いません。

#### ■独自ドメイン取得とレンタルサーバ設定

ここでは、あなたが作成した HTML サイト (ホームーページ)を設置した り、あなたが作成した無料レポートや商材特典をアップロードするのに 必要な「独自ドメイン」の取得方法と、「レンタルサーバ」の設定方法に ついて説明します。

その前に、「レンタルサーバ」と「独自ドメイン」についておさらいして おきましょう。

「レンタルサーバ」とは、あなたが作った HP や独自ブログを、インター ネットに接続している人全てに見てもらうために設置する"場所"を貸 し出すサービスをいいます。

「レンタルサーバ」では以下の事が出来ます。

・ホームページや独自ブログを公開できる

・独自のメールアドレスを自由に設定、公開できる

ここでお気付きの方は、「あれっ?」と思われる事でしょう。

実はこの2つは、「プロバイダ」でも出来る事なのです。

では、「レンタルサーバ」と「プロバイダ」とでは、一体何がちがうので しょうか?

実は、「プロバイダ」には以下の欠点があります。

・使用できるメールアドレスの数が少ない。
 ・自由な名前のメールアドレスが使えない。
 ・ホームページのアドレスが長くて分かりづらい。
 ・ホームページの容量が小さい。

・ドメイン(自分の名前)が使えない、若しくは割高である。

それは、「プロバイダ」がもともとホームページやメールの専門業者では ないからです。

そこで、商用としてホームページやメールを使用する場合は、「レンタル サーバ」を利用するのが一般的です。

「レンタルサーバ」のメリットとしては、

 ・24 時間専門で監視してくれるので、様々なトラブルなどにも 対応してくれる

というのがあります。

ところが、実は「レンタルサーバ」を設定しても、住所が無ければ、誰 も訪ねてはくれません。

そこでホームページ上の住所を取得する必要があります。これを<mark>「独自</mark> <mark>ドメイン」</mark>といいます。

「独自ドメイン」を持つメリットは、

自分の好きな言葉で自分のオリジナルのメールアドレスやホームページアドレス(URL)を持つことが出来る。
 お客様が覚えやすく、インパクトのあるメールアドレスやURLを持つ事が出来る。
 ・プロバイダのメールアドレスやURLと違って、信頼度が格段に増す。

つまり、あなたが作った HP や独自ブログを商用として利用する場合は、 「独自ドメイン」と「レンタルサーバ」が必要になります。 これは、何もリアルビジネスに限らず、アフィリエイトでも同様のこと が言えます。

最初のうちは無料のプロバイダメールアドレスやホームページスペース で慣れるのもいいのかもしれませんが、アフィリエイトをビジネスとし て飛躍的に拡大成長させたいのであれば、「レンタルサーバ」と「独自ド メイン」は必須のツールといえましょう。

今回このマニュアルでは、「独自ドメイン」を取得する為のサイトとして、 良質な「独自ドメイン」を格安で提供している

「ムームードメイン」

を使用します。

そして、「レンタルサーバ」は、サーバの安定度&ユーザーサポート体制 が格段に優れている、

「エックスサーバ」

を使用します。

作業の流れとしては

「ムームードメイン」で「独自ドメイン」を取得する。 ↓ 「エックスサーバ」の申し込みを行なう。 ↓ 「エックスサーバ」と「独自ドメイン」の関連付けを行なう。 という形になります。

初心者にとっては多少大変な作業になりますが、アフィリエイトで本格 的に稼ぐ為には避けて通れない作業ですので、是非ともチャレンジして みてくださいね。

では早速、「独自ドメイン」を取得してみましょう。

#### 【独自ドメインの取得方法】

1.  $[\Delta - \Delta - k \neq 1 ]$   $o \neq 1$   $o \neq 1$   $o \neq 2$   $b \neq 1$   $b \neq 2$   $b \neq 2$ 

#### 2. 以下の画面が表示されます。

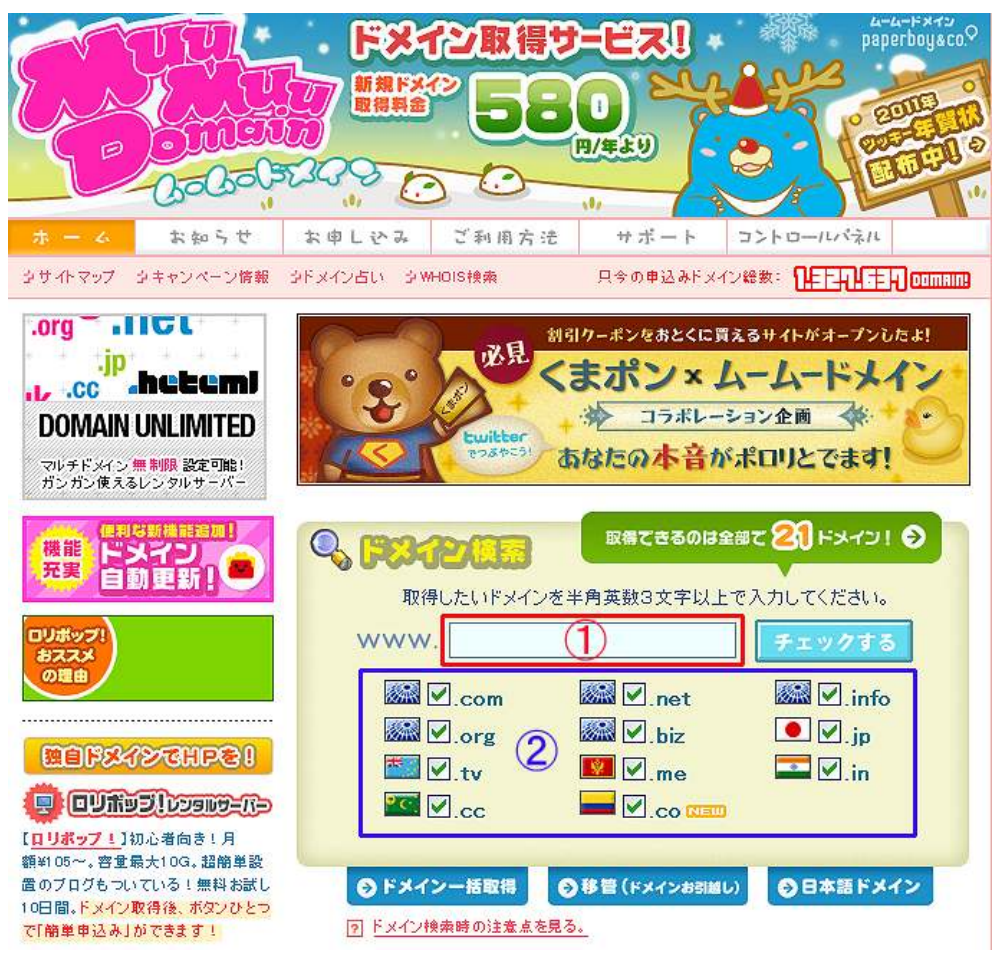

ここで、①の欄に、あなたが希望したいドメイン名 (例:kinun37など)を入力し、②の部分のチェックが 全て入った状態で<mark>「チェックする」</mark>をクリックします。 3. すると、以下の画面が表示されます。

| 1 お申し込みフォーム     |                 |
|-----------------|-----------------|
| . 取得ドメイン検索結果    |                 |
| 後索結果がでました。      |                 |
| kinun37.com     | 筆録できます!         |
| kinun87.net     | - 1213/7317 I   |
| kinun37.info    | (운영·(231) - 1   |
| kinun37.org     | 215 ( State )   |
| kinun37.biz     | 安田であます!         |
| kinun37.jp      | 215231JI        |
| kinun37.tv      | 「登録できます!        |
| kinun37.me      | 2日できます!         |
| kinun37.in      | 登録できます!         |
| kinun37.cc      | 全話できます!         |
| kinun37.co NEW! | · 2 5 5 5 7 5 1 |

(4683)

「登録できます」と表示されているドメインが、登録できる ドメインになります。

希望するドメインの横の<mark>「登録できます!」</mark>をクリックします。

 お申し込みドフォーム画面が表示されますので、必要事項を 入力思します。
 まずは希望する ID、パスワード、パスワード確認を入力します。

| 日お申し込みフ                                | オーム<br>                                                       |
|----------------------------------------|---------------------------------------------------------------|
| ムームードメインをは<br>ザー登録を行うことで<br>出来ます。      | じめてご利用のお客様はユーザー登録を行ってくたさい。ユー<br>い今後ドメインを取得する際にお客様情報入力を省略することが |
| <u>ユーザー登録</u><br>人一人一ID <sup>+</sup>   | ▲半角英数字で好きな文字を入力ください。<br>▲コントロールバネルにログインする際に必要になります。           |
| ムームー<br>バスワード *                        | ▲半角英数字で好きな文字を入力ください。<br>▲コントロールパネルにログインする際に必要になります。           |
| ムームー<br>バスワード戦闘・<br>③ <b>ムームーID・ムー</b> | ▲上記で入力したムームーバスワードを入力ください。<br>ムーバスワードってなに?                     |

#### 5. 次にあなたの氏名、住所、電話番号などを入力します。

| 次にお客様の個人情報を入力してくたさい。この情報は弊社がお客様を管理する為<br>に使用いたします。<br>レジフトリ(WHOISなど)で公開するかどうかは、ドメイン取得時に選択いただけます。<br>▲ 入力の不像や爆発の情報を入力されますと、契約が無効になる場合があります。 |                                                                                      |  |  |  |
|----------------------------------------------------------------------------------------------------|--------------------------------------------------------------------------------------|--|--|--|
| 大次経営部 (数计校理用)                                                                                                    |                                                                                      |  |  |  |
| 4567 M *                                                                                                    | 姓: 名: 名: 3) 山田 太郎                                                                    |  |  |  |
| お名前(力力) *                                                                                                    | 姓: 名: 名: 例) やマダ タロウ                                                                  |  |  |  |
| お名前<br>(日-マ字)*                                                                                                    | 维: 名: 例 yernede terau                                                                |  |  |  |
| 한 <b>전</b> *                                                                                                    |                                                                                      |  |  |  |
| 生年月日。                                                                                                    | 1980                                                                                 |  |  |  |
| - 1885-1                                                                                                    |                                                                                      |  |  |  |
| 法人名                                                                                                    |                                                                                      |  |  |  |
| 惹人者(日-マ辛)                                                                                                    | (F) paperbay and co, comparation                                                     |  |  |  |
| E •                                                                                                    | 日本(Japan)                                                                            |  |  |  |
| ■夜番号 *                                                                                                    |                                                                                      |  |  |  |
| 都道府県*                                                                                                    | <b>&gt;</b>                                                                          |  |  |  |
| 市区町村/州*                                                                                                    |                                                                                      |  |  |  |
| 市区町村 / 州<br>(日-マ字)*                                                                                                    | (別) Fukuako-shi                                                                      |  |  |  |
| 住所1 *                                                                                                    | 例 中央区天神2丁目7-21                                                                       |  |  |  |
| 住所1<br>(日-マ李)≉                                                                                                    | 例)2-7-21 Tenjin Chuo-ku                                                              |  |  |  |
| 住所名                                                                                                    | <br>例) 天神ブライム&F                                                                      |  |  |  |
| 住所2<br>(11-マキ)                                                                                                    |                                                                                      |  |  |  |
| 電話番号 *                                                                                                    | 例) Tenjin Prime SF<br>例) 000-000-0000<br>A 供希電話可                                     |  |  |  |
| ファックス番号                                                                                                    | 例) 092-713-7944                                                                      |  |  |  |
| ご連絡先<br>メールアドレス *                                                                                                    | ▲ 弊社からのご連絡はこちらのメールアドレスへ送信致しま<br>す。必ず連絡のとれるメールアドレスを踏定ください。<br>▲ 機帯電話のメールアドレスは登録できません。 |  |  |  |
| 職副用<br>メールアドレス*                                                                                                    | ▲ 上記で入力したメールアドレスを入力ください。                                                             |  |  |  |

 次に、契約期限とお支払方法を選択し、最後に「お申し込み内容 確認」
 をクリックします。

| 取得ドメイン                                                  | kin un 37.com                                                                                          |  |  |
|---------------------------------------------------------|----------------------------------------------------------------------------------------------------|--|--|
| 契約期國 *                                                  | 1年 🗸                                                                                                   |  |  |
| 者支払方法。                                                  | **************************************                                                                 |  |  |
| 料金                                                      | ドメイン価格(¥905)× 認約期間(1年)= ¥905                                                                           |  |  |
| 消费税                                                     | ¥ 45                                                                                                   |  |  |
| ご請求金額                                                   | ¥ 950                                                                                                  |  |  |
| 目するのに必要なり                                               | ムームードメインで取得したドメインでホーム ページや メールを近<br>ナービスです。                                                            |  |  |
| 目するのに必要な!<br>※ 同時お申し込み。<br>チェックを入れて下:<br>③ <b>ヘテムル語</b> | ムームードメインで取得したドメインでホームページやメールをジ<br>ナービスです。<br>をご利用の場合はお申し込みしたいサービスのチェックボックスに<br>さい。<br>単お申し込み (クリアンロバラ) |  |  |

7. お申し込み内容の確認表示画面が表示されましたら、 内容を確認します。

間違いが無ければ、<mark>「利用規約を確認する」</mark>をクリックします。

| ユーザー登録      |                              |
|-------------|------------------------------|
| r-r-id      |                              |
| ムームーバスワー    |                              |
|             |                              |
| - 1         |                              |
| お客徒皆載       |                              |
| お名 前        |                              |
| お名前(カナ)     |                              |
| お名前(ローマ字)   |                              |
| 性別          |                              |
| 生年月日        |                              |
| 職業          |                              |
| 法人名         |                              |
| 法人名(日-マ字)   |                              |
|             |                              |
| <b>副使指号</b> |                              |
| 都道府県        |                              |
| 市区町村 / 州    |                              |
| 市区町村 / 州(日- | - マ字)                        |
| 住所1         |                              |
| 住所1(日-マ字)   |                              |
| 住所2         |                              |
| 住所2(ローマ字)   |                              |
| 電話番号        |                              |
| ファックス番号     |                              |
| ご連絡先        |                              |
| メールアドレス     |                              |
|             |                              |
| 取得ドメインと契約書  |                              |
| 取得ドメイン      | kinun37.com                  |
| 契約期間        | 1年                           |
| お支払方法       | 銀行振込                         |
| 料金          | ドメイン価格(¥905)× 契約期間(1年)= ¥905 |
| 清费税         | ¥ 45                         |
| ご諸求金額       | ¥ 950                        |
| ▲取得後のドメイン字本 | 更け出来ません。                     |
|             |                              |
|             |                              |
|             | ≪もとる 料用規約を確認する               |

## 8.利用規約をよく読み、<mark>「規約に同意します」</mark>にチェックを入れ、 「お申し込み」をクリックします。

| H               | お申し込みフォーム                                                                                                    |
|-----------------|----------------------------------------------------------------------------------------------------|
| 6.              | 利用規約                                                                                                    |
| 株5<br>(以)<br>の1 | K会社paperboyaco.(以下「甲」といいます)は、甲が運営するドメイン取得サービス<br>下「本サービス」といいます)をご利用いただ(にあたり、会員(以下「乙」といいます)<br>S孫に以下のサービス規約(以下「本規約」といいます)を定めます。           |
|                 |                                                                                                    |
|                 | At (\$1.60)                                                                                                    |
|                 | 第1梁 定義                                                                                                    |
|                 | [ 本題約 ] … ムームードメイン 利用規約<br>[ 中 ] … 株式会社 saperbox&co.                                                                                     |
|                 | [乙]… 利用申込者(ムームーID所持者)                                                                                                    |
|                 | [当寥者]…こを代理人とする本サービス利用者                                                                                                    |
|                 | 【本サービス】*** ムームートメイン トメイン総合に行サービス<br>【入会】*** ムームードメインユーザー登録およびムームーID取得                                                                    |
|                 | 【 契約】…ドメイン名の取得、ドメインのレジストラ移管完了、汎用JP指定                                                                                                    |
|                 | 事業者変更完了および移転完了によるドメイン名管理<br>「契約の時料1…ドッインタの新規のに3.2 ドッインのしぶつたらぬ物 辺                                                                         |
|                 | 用JP指定事業者変更および移転申請                                                                                                    |
|                 | [ 契約開始]…ドメインの取得完了、ドメインのレジストラ参管の完了、汎 💉                                                                                                    |
| お設置             | 8様へのご道路は、【    】宛にお送りします。契約<br>所のご案内など大切なメールをお送りしますので、確実に受信できるメールアドレスを<br>SCを知っ、                                                          |
| 2               | メールアドレスを修正する                                                                                                    |
|                 |                                                                                                    |
| 単料              | <mark>お名前.com を上位レジストラとするドメインの登録について</mark><br>まは、上位レジストラである お名前.com(英名:Discount-Domsin.com)(以下「上位<br>iストラ」)との提携により、ドメイン登録サービスを提供しております。 |
| F×<br>SI        | インを登録するに当たり、独自ドメインを含む世界のインターネット資源を管理してい<br>GANN により、Whois情報の公開が義務付けられております。                                                              |
| 弊<br>け<br>ス     | ±は推携上位レジストラに対し、ドメインに登録に必要な情報として、お客様により記入<br>」だいたドメイン登録情報(お名前、法人名、住所、電話番号、FAX番号、メールアドレ<br>)を提供する場合があります。                                  |
| FJ<br>ま<br>更    | ・イン取得時に「弊社協業を表示する」を選択した場合はこの限りではあり<br>さんが、ドメイン取得後、コントロールパネルよりお容様自身で Whois 公開情報を変<br>がれる情報は、上位レジストラに防護が提供され、Whois 情報に反映されます。              |
| 日本<br>を3        | 川用規約』』お名前.com系ドメインの登録について』をよく読み、同意の上、サービス<br>利用ください。                                                                                     |
| 1               | 23規約に同意します<br>○規約に同意しません                                                                                                    |
|                 | 《もとる お申し込み                                                                                                    |
|                 |                                                                                                    |

 すると、以下の画面が表示されますので、「OK」をクリック します。

| https://muumuu-domain.com のページから: | X |
|-----------------------------------|---|
| お申し込みを実行してもよろしいですか?   OK   キャンセル  |   |

 10.以下の画面が表示されましたら、申し込み手続きは 完了です。
 登録したメールアドレス宛にメールが届きますので、

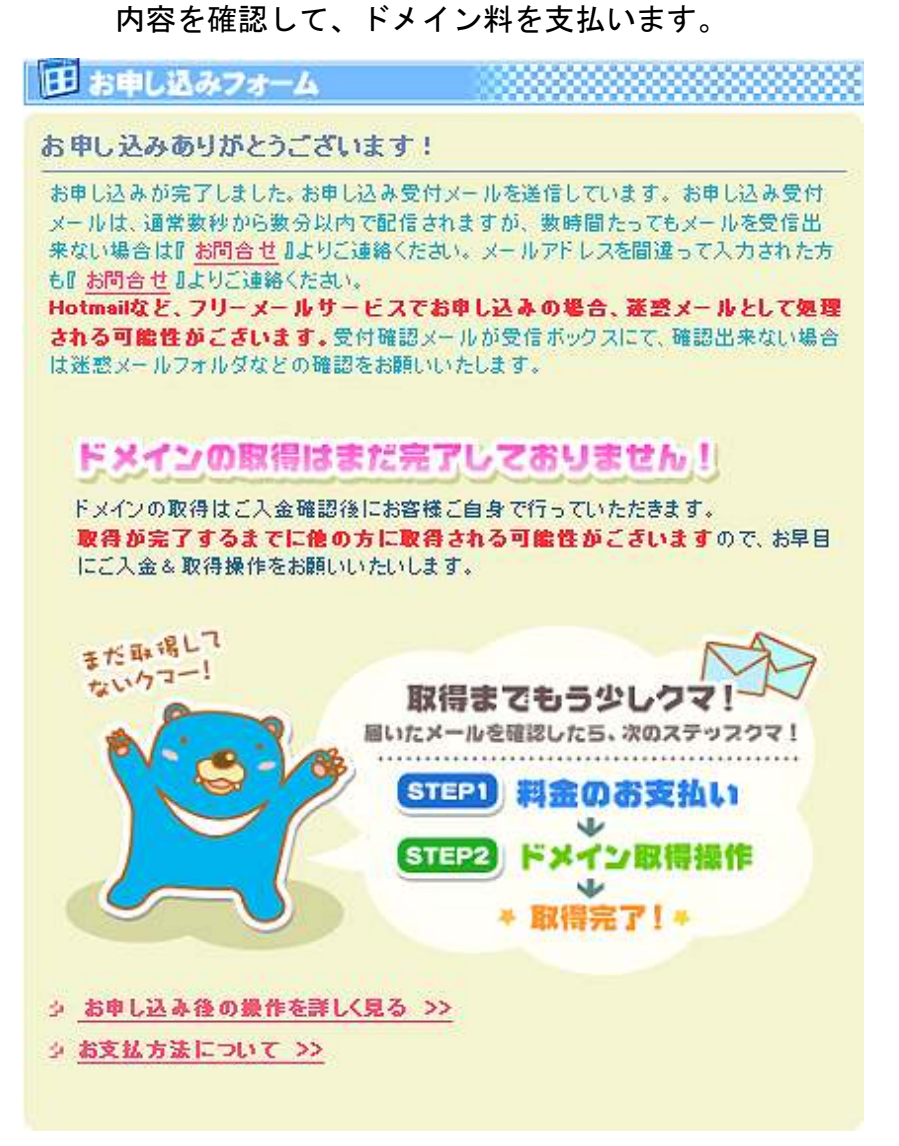

 11.ドメイン料の支払いが終わりましたら、再度「ムームードメイン」 のメインページにアクセスしてログインします。
 ログインしますと、「ドメイン一覧」の表示が出ますので、
 赤枠で囲った「ドメイン取得」をクリックします。

|            | 更新可能なト                                 | *12&=   | CENTS | ۲ |
|------------|----------------------------------------|---------|-------|---|
| tinun37.co | n                                      |         |       |   |
| 42         | F                                      | メインの状況  | :取得得ち |   |
| メイン取得      | より取得 家タンを押り                            | 、てください。 |       |   |
|            | 全<br>ダ<br>ジメイン取得<br>をしていないや<br>に認約更新・キ |         |       |   |

#### 12.クリックしますと、以下の画面が表示されます。 赤枠の「ドメイン取得」をクリックします。

| 1 /2 De /8 14/2/41 De /4 /4 #0                     | ~ 1 ~ The DB + 1 |                  |
|----------------------------------------------------|------------------|------------------|
| ×4 ノリッズ存は弊社でと請求金額<br>。また入金していない場合は、 <mark>料</mark> | の人産強認加売了しましたら    | Tたつようになり<br>いませ。 |
|                                                    |                  |                  |
| FX42                                               | ドメインの状態          | 法理               |
| un37.com                                           | 取得待ち             | 下以行之取得           |
|                                                    |                  |                  |
|                                                    |                  |                  |
|                                                    |                  |                  |

13. すると、以下の画面が表示されます。 この時点ではまだ「レンタルサーバ」の申し込みを行なって いませんので、ネームサーバ (DNS)の設定を「すぐに利用しない」 に変更して、赤枠の「ドメイン取得」をクリックします。 (これ以外の部分は変更しないで下さい。)

| RANK WAR IN THE                                                                             |                                                                                                    |
|---------------------------------------------------------------------------------------------|----------------------------------------------------------------------------------------------------|
| このアスキンを取り<br>ちらの情報はレジ<br>い場合は、【情報の                                                          | }致します。<br>ストリ(WHOIS)で公開される情報です。お容様の情報を公開した<br>り公開]を"解社の情報を公開する"に変更ください。                                                                                                    |
| 扱ドメイン皆報                                                                                     |                                                                                                    |
| 装約種別                                                                                        | 新規                                                                                                    |
| F X4O2                                                                                      | kinun37.com                                                                                                    |
|                                                                                             | 弊社の情報を代理公開する 🗸                                                                                                    |
| eres of weet                                                                                | ▲ レジストリ(WHOISなど)で公開される情報を選択できます。                                                                                                    |
| 装的年数                                                                                        | 1年                                                                                                    |
|                                                                                             |                                                                                                    |
| 人会状態<br>- ジットロみ開修調                                                                          | 入金济永<br>i(WHO(S办問用)                                                                                                    |
| 人会状態<br>ジストリ公開修業<br>受益者名                                                                    | 入金済み<br>(WHOIS公開用)<br>名:Whois Privsoy 姓:Protection Service                                                                                                    |
| 人会状態<br><b>ジストリ公開修業</b><br>登録者名<br>法人名<br>コネ                                                | 入金済み<br>(WHOIS公開用)<br>名:Whois Privsoy 姓:Protection Service<br>psperboy and co.                                                                                                    |
| 人会状態<br><b>ジストリ公開修</b> 業<br>登録者名<br>法人名<br>国名<br>高信会会                                       | 入金済み<br>(WHOIS公開用)<br>名:Whois Privscy 姓:Protection Service<br>psperboy and co.<br>JP<br>st 0-0001                                                                                                    |
| 人会状態<br><b>ジストリ公開修業</b><br>登録者名<br>法人名<br>国名<br>幕後番号<br>繁活 6月                               | 入金済み<br>(WHOIS公開用)<br>名:Whois Privscy 姓:Protection Service<br>psperboy and co.<br>JP<br>810-0001<br>Fukuoke-ken                                                                                                    |
| 人会状態<br>ジストリ公開修着<br>受益者名<br>法人名<br>国名<br>構造者気<br>構成面積<br>本反動材 / 44                          | 入金済み<br><b>A</b> (WHOIS公開用)<br>名:Whois Privscy 姓:Protection Service<br>psperboy and co.<br>JP<br>810-0001<br>Fukuoka-ken<br>Fukuoka-ken<br>Fukuoka-chi                                                                                                    |
| 人会状態<br><b>ジストリ公開修</b> 着<br>登録者名<br>法人名<br>国名<br>都便番号<br>都正町村 / 州<br>住所1                    | 入金済み<br>(WHOIS公開用)<br>名:Whois Privsoy 姓:Protection Service<br>psperboy and co.<br>JP<br>810-0001<br>Fukuoka-ken<br>Fukuoka-ken<br>Fukuoka-shi<br>2-7-21 Teniin Chuo-ku                                                                                          |
| 人会状態<br><b>ジストリ公開修</b> 着<br>登録者名<br>法人名<br>国名<br>審護庫県県<br>市区町村 / 州<br>住所1<br>住所2            | 入金済み<br>A金済み<br>名:Whois Privscy 姓:Protection Service<br>psperboy and co.<br>JP<br>810-0001<br>Fukuoka-ken<br>Fukuoka-ken<br>Fukuoka-shi<br>2-7-21 Tenjin Chuo-ku<br>Tenjin Prime SF                                                                             |
| 人会状態<br><b>ジストリ公開修</b> 着<br>登録者名<br>法人名<br>国名<br>都派指局<br>都正町村 / 州<br>住所1<br>住所2<br>電話番号     | 入金済み<br>A金済み<br>A金済み<br>A<br>A<br>A<br>A<br>A<br>A<br>A<br>A<br>A<br>A<br>A<br>A<br>A                                                                                                    |
| 人会状態<br><b>ジストリ公開修</b> 着<br>登録者名<br>法人名<br>国名<br>器徒選号<br>響正町村 / 州<br>住所2<br>電話番号<br>ファックス番号 | 入金済み<br>A金済み<br>A金済み<br>A Control S公開用)<br>名: Whois Privsoy 姓: Protection Service<br>psperboy and co.<br>JP<br>810-0001<br>Fukuoka-ken<br>Fukuoka-ken<br>Fukuoka-ken<br>Fukuoka-shi<br>2-7-21 Tenjin Chuo-ku<br>Tenjin Prime 8F<br>092-713-7999<br>092-713-7944 |

| ⋧−ムワーバ選択 *           | すぐに利用しない                                    |
|----------------------|---------------------------------------------|
| ■ ロリボッブ!の<br>ドメインの取得 | 簡単お申し込み<br>完了後に、ボタンひとつでロリボッブ (のお申し込みが可能で    |
| す。簡単申込み              | をご利用される場合は、ネームサーバ「ロリポップ(」または「ムー<br>「WZ」とかっ、 |

 14.以下の画面が表示されましたら、独自ドメインの取得は 完了です。
 これで、新しい独自ドメイン「kinun37.com」が出来たことに

なります。

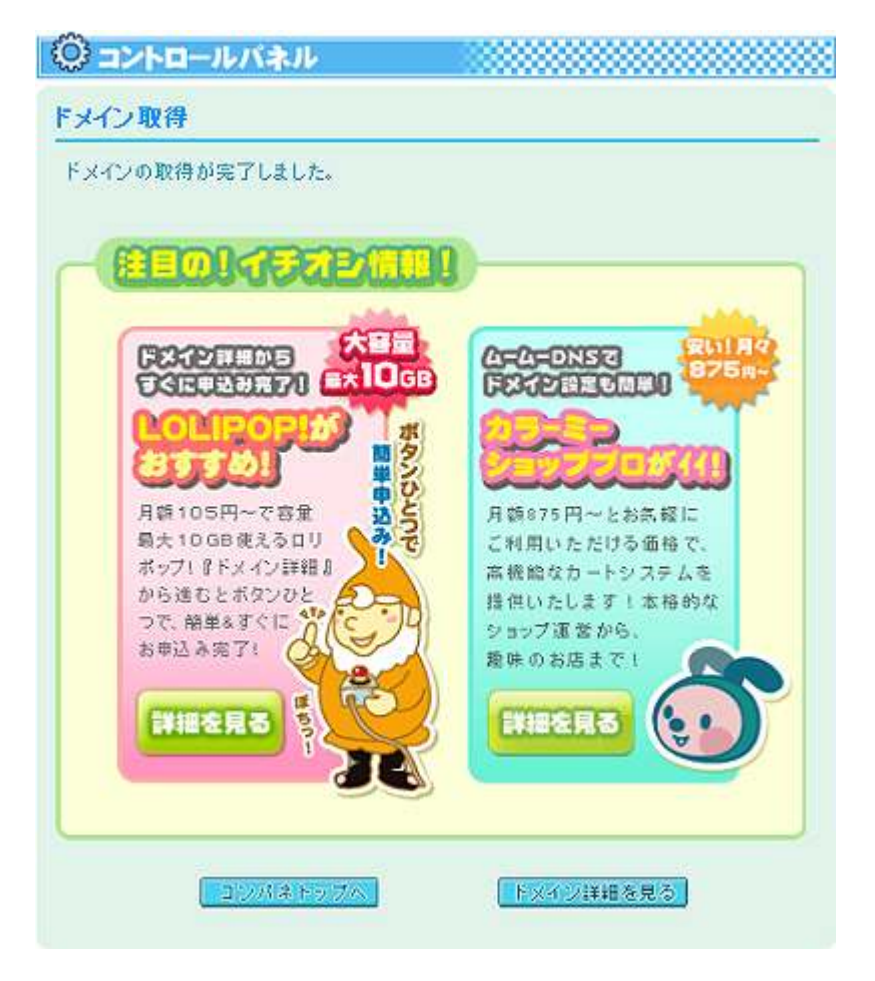

ここで念の為に、正しく「独自ドメイン」が生成されているかを確認す る為に、上の画面の「ドメイン詳細を見る」をクリックします。

すると、以下の画面が表示されますので、「kinun37.com」を選んで 「表示」をクリックします。

| - פאעב 😳 | レバネル         |      |
|----------|--------------|------|
| ドメイン詳細   |              |      |
| 詳細を表示したい | ドメインを選択くたさい。 |      |
| Fx42     | kinun37.com  | ▼ 表示 |

### クリックしますと、以下の画面が表示されます。 設定内容に問題が無ければ、「独自ドメイン」の取得作業は完了です。

| 1 1 1 2 2 2 2 2 2 2 2 2 2 2 2 2 2 2 2 2                                                                                                    |                                                                                                    |                                                                                                    |                                                                                                 |                                                                                                    |
|----------------------------------------------------------------------------------------------------|----------------------------------------------------------------------------------------------------|----------------------------------------------------------------------------------------------------|-------------------------------------------------------------------------------------------------|----------------------------------------------------------------------------------------------------|
|                                                                                                    |                                                                                                    |                                                                                                    |                                                                                                 |                                                                                                    |
| 細を表示し                                                                                                    | たいドメインを選択くた                                                                                                    | eau.                                                                                                    |                                                                                                 |                                                                                                    |
| Fx42                                                                                                    | kinun37.c                                                                                                    | om                                                                                                    | V                                                                                               | in.                                                                                                    |
|                                                                                                    |                                                                                                    |                                                                                                    |                                                                                                 | -                                                                                                    |
|                                                                                                    |                                                                                                    |                                                                                                    |                                                                                                 |                                                                                                    |
| メイン情報                                                                                                    |                                                                                                    |                                                                                                    |                                                                                                 |                                                                                                    |
| FX4D                                                                                                    | kinun37.oc                                                                                                    | m                                                                                                    |                                                                                                 |                                                                                                    |
| FX-12/04                                                                                                    | 統計取得済み                                                                                                    | 1                                                                                                    |                                                                                                 |                                                                                                    |
| 自動更新                                                                                                    | 未設定                                                                                                    |                                                                                                    |                                                                                                 | セットアップ                                                                                                    |
|                                                                                                    | (                                                                                                    | 契約更額                                                                                                    |                                                                                                 |                                                                                                    |
| HOISKA                                                                                                    |                                                                                                    |                                                                                                    |                                                                                                 |                                                                                                    |
| HERALEI                                                                                                    | 弊社传薪(                                                                                                    | 我重公開                                                                                                    |                                                                                                 |                                                                                                    |
| 18.52-28-22                                                                                                    | Ubrie Diu                                                                                                    | any Protection St                                                                                                    | nice                                                                                            |                                                                                                    |
|                                                                                                    | 2003 papathewa                                                                                                    | ad on                                                                                                    | 1 40CE                                                                                          |                                                                                                    |
|                                                                                                    | Paperboy                                                                                                    | Water                                                                                                    |                                                                                                 |                                                                                                    |
| e<br>Rese                                                                                                    | 81 00001                                                                                                    |                                                                                                    |                                                                                                 |                                                                                                    |
| 都道府県                                                                                                    | Fukuoka                                                                                                    |                                                                                                    |                                                                                                 |                                                                                                    |
| 市区町村                                                                                                    | / Fukuoka-s                                                                                                    | shi                                                                                                    |                                                                                                 |                                                                                                    |
| 住所1                                                                                                    | 2-7-21 Te                                                                                                    | njin Chuo-ku                                                                                                    |                                                                                                 |                                                                                                    |
| 曲新名                                                                                                    | Tenjin Prin                                                                                                    | ne SF                                                                                                    |                                                                                                 |                                                                                                    |
| 电动音号                                                                                                    | 81 <b>-</b> 9271 37                                                                                                    | 999                                                                                                    |                                                                                                 |                                                                                                    |
| ファック ス                                                                                                    | 81 - 9271 37                                                                                                    | 944                                                                                                    |                                                                                                 |                                                                                                    |
| メールアド                                                                                                    | b R privacy@w                                                                                                    | hoisprivacyprotec                                                                                                    | tion.info                                                                                       |                                                                                                    |
|                                                                                                    |                                                                                                    | and the state of the state of the service                                                                                                    | PERCENT A 28C                                                                                   |                                                                                                    |
| NH DISIT                                                                                                    | ld 設定·変更後、反映                                                                                                    | までに数日かかるぬ                                                                                                    | 合かあります。                                                                                         |                                                                                                    |
| Èwn oisi∰#                                                                                                    | nt設定·変更後、反映                                                                                                    | までに数日かかるA                                                                                                    | 18 <i>m</i> 7927.                                                                               |                                                                                                    |
| È wh cus <b>i≣</b> ≮                                                                                                    | NL&Z · 298. 54<br>(                                                                                                    | までに数日かかるA<br>W-015情報変更                                                                                                    | ISMAUET.                                                                                        |                                                                                                    |
| <u>Ъ</u> мнозијие<br>⊐т-к                                                                                                    | 111 XZ • 27 (2, 5)                                                                                                    | までに数日かかるA<br>W-005情報変更                                                                                                    | 18 <i>ma</i> 927.                                                                               |                                                                                                    |
| ▲wnois積く<br>証コード<br>ois情報にて                                                                                                    | 1は設定・変更後、反映<br>(<br>「算社の答報を代)                                                                                                    | までに数日かかるA<br>Wiols高級変更<br>理公園にする」な                                                                                                    | 1合があります。<br>遠訳されているね                                                                            | 4合、                                                                                                    |
| A whoshed<br>EIIード<br>distfs板にて<br>証コードを見                                                                                                    | 1は設定・変更後、反映<br>[<br>「野社の皆報を代<br>X得できません。                                                                                                    | までに数日かかるA<br>WebS情報変更<br>理公開にする」を                                                                                                    | もかあります。<br>遠訳されているは                                                                             | 8合、                                                                                                    |
| <ul> <li>WH 0/9価値</li> <li>デコード</li> <li>cos情報にて</li> <li>ボコードを見</li> <li>WHOIS情報!</li> </ul>                                                                                                    | 1は設定・変更後、反映<br>[<br>「野社の皆要を代!<br>X得できません。<br>変更」にてお客様の[                                                                                                    | までに <b>残日かかる4</b><br>WHO(S 情報変更)<br>壁公園にする」を<br>音報に変更された                                                                                                    | きがあります。<br>違訳されているね<br>のちご確認くたさ                                                                 | 晶合、<br>い。                                                                                                    |
| ▲ WH OIS情報<br>証コード<br>cas情報にて<br>証コードを現<br>WHOIS情報!                                                                                                    | 14 読走・変更後、反映<br>(<br>「 <b>背社の容響を代</b> 」<br>対例できません。<br>変更」にてお答様のf                                                                                                    | までに <b>残日かかる4</b><br>WHOIS信頼変更<br>理公開にする」を<br>音報に変更された                                                                                                    | <b>86があります。</b><br>達訳されているね<br>のちご確認くださ                                                         | 8合、<br>い、                                                                                                    |
| WHOIS<br>部コード<br>ais情報にて<br>証コードを開<br>WHOIS情報的<br>ームサーノ                                                                                                    | は 読走・変更後、 反映<br>(<br>「野社の 客報を代う<br>双行できません。<br>変更 JIこでお答様の<br>(<br>読定変更                                                                                                    | までに教日かかる。<br>Weblis落寂変更<br>理公開にする」な<br>音級に変更された                                                                                                    | <mark>きがあります。</mark><br>遠訳されているり<br>のちご確認くださ                                                    | 88.<br>Li.                                                                                                    |
| WHON 後<br>WHON 後<br>WHON 6<br>WHON 6                                                                                                    | は 読走・変更後、反映<br>「野社の銘板を代う<br>だみできません。<br>変更 JIこでお浴様のf<br>い読定変更<br>また利用し                                                                                                    | までに教日かから4<br>WHOIS 信服変更<br>壁公園にする」を<br>音報に変更された<br>ない                                                                                                    | もかあります。<br>違訳されているね<br>のちご確認くださ                                                                 | 8合、<br>い、                                                                                                    |
| wrtus<br>wrtus<br>wrtu                                                                                                    | は 読走・変更後、反映<br>(<br>「好社の 銘板を代う<br>次得できません。<br>変更 JIこでお答様の<br>(<br>読定変更<br>また約用し<br>- 7/11 ns1.muum                                                                                                    | までに発日かからA<br>WHOIS 信頼変更<br>壁公園にするJを<br>音報に変更された<br>- ない<br>wu-domain.com                                                                                                    | <b>きかあります。</b><br>違訳されているも<br>のちご確認くださ                                                          | 副合。<br>し、                                                                                                    |
| www.cosfeet     www.cosfeet     as情報にてて     証コード     cosfeない     cosfeない     cosfeない     cosfeet     cosfeet     cosfee       | は 設定・変更後、反映<br>(<br>「好社の訪報を代う<br>次得できません。<br>変更 」こてお答様の「<br>べ読定変更<br>また利用し<br>-//11 ns1.mum<br>-/12 ns2.mum                                                                                                    | までに発日かかるA<br>WHOIS信頼変更<br>壁公開にするJを<br>音報に変更された<br>AQLA<br>AULA<br>AULA<br>AULA<br>AULA<br>AULA<br>AULA<br>AULA                                                                                                    | <mark>きがあります。</mark><br>遠訳されているが<br>のちご確認くださ                                                    | <u>載合</u> 、<br>()、                                                                                                    |
| WHOSIGN                Ξコード             αsi情報にていていていていていていていていていていていていていていていていていていてい                                                                                                    | は 読走・変更後、反映<br>(「好社の 訪報を代]<br>次得できません。<br>変更 」にてお答様の「<br>べ読定変更<br>また利用し<br>-/11 ns1.mum<br>-/12 ns2.mum<br>-/13 未設定                                                                                                    | までに発日かかられ<br>WHOOS信頼変更<br>理公開にする」な<br>音報に変更された<br>                                                                                                    | <mark>きがあります。</mark><br>遠訳されているが<br>のちご確認くださ                                                    | #合、<br>に、                                                                                                    |
| WHOSIGN     WHOSIGN     Second State     Second State     Second St       | は 設定・変更後、反映<br>「許社の許報を代う<br>次待できません。<br>変更 Jにてお答様の付<br>「読定変更<br>また利用L<br>- パ1 ns1.muum<br>- パ2 ns2.muum<br>- パ3 未設定<br>- パ4 未設定                                                                                                    | までに残日かかられ<br>WHOIS信託変更<br>理公開にする」な<br>言報に変更された<br>ない<br>uu-domain.com                                                                                                    | もかあります。<br>道訳されているり<br>のちご確認くださ                                                                 | <b>総合、</b><br>(人、                                                                                                    |
| WHOSIGN     WHOSIGN           | は 設定・変更後、反映<br>(「発社の) 新報を代<br>)<br>次得できません。<br>変更 」にてお答様の1<br>へ設定変更<br>また利用し<br>- パ1 ns1.mum<br>- パ2 ns2.mum<br>- パ3 未設定<br>- パ4 未設定<br>- パ5 未設定                                                                                                    | までに残らかから。<br>WHO IS 信号変更<br>建立間にする」な<br>言称に変更された<br>ない<br>uu-domain.com                                                                                                    | もかあります。<br>遠訳されているり<br>のちご確認くださ                                                                 | 着合、<br>(、                                                                                                    |
| ■ WHOSHWA<br>■ コード<br>ロットの<br>ロット<br>ロット<br>ロット<br>ロット<br>ロット<br>ロット<br>ロット<br>ロット                                                                                                    | は 設定・変更後、反映<br>(第社の) 等数を代<br>)<br>次得できません。<br>変更 J にてお答様の1<br>(設定変更<br>また利用し<br>- パ1 ns1,mum<br>パ2 ns2,mum<br>パ3 未設定<br>- パ4 未設定<br>- パ5 未設定<br>- パ5 未設定                                                                                                    | までに残らかからな<br>web/S 情報変更<br>理公園にする)や<br>有級に変更された<br>ない<br>vu-domain.com<br>uu-domain.com                                                                                                    | 【合かあります。<br>遊訳されているね<br>のちご確認くださ                                                                | 着合、<br>(、                                                                                                    |
| ▲ WHOSHMA<br>「<br>「<br>「<br>」<br>」<br>「<br>」<br>」<br>「<br>」<br>」<br>「<br>」<br>「<br>」<br>「<br>」<br>「<br>」<br>「<br>」<br>「<br>「<br>」<br>「<br>」<br>「<br>」<br>「<br>」<br>「<br>」<br>「<br>」<br>「<br>」<br>「<br>」<br>「<br>」<br>「<br>」<br>「<br>」<br>「<br>」<br>「<br>」<br>「<br>」<br>「<br>」<br>「<br>」<br>「<br>」<br>「<br>」<br>「<br>」<br>「<br>」<br>「<br>」<br>「<br>」<br>「<br>」<br>「<br>」<br>「<br>」<br>「<br>」<br>「<br>」<br>「<br>」<br>」<br>」<br>」<br>」<br>」<br>」<br>」<br>」<br>」<br>」<br>「<br>」<br>、<br>」<br>、<br>」<br>、<br>」<br>、<br>」<br>、<br>」<br>、<br>」<br>、<br>」<br>、<br>」<br>、<br>」<br>、<br>」<br>、<br>」<br>、<br>」<br>、<br>」<br>、<br>」<br>、<br>」<br>、<br>」<br>、<br>」<br>、<br>、<br>、<br>、<br>、<br>、<br>、<br>、<br>、<br>、<br>、<br>、<br>、                                                                                                    | は 設定・変更後、反映<br>(「発社の 蓄積を代)<br>次得できません。<br>変更 Jにてお答様の「<br>・「読定支更<br>また利用し<br>・「注意にない」<br>・「注意にない」<br>・「注意にない」<br>・「注意にない」<br>・「注意にない」<br>・「注意にない」<br>・「注意にない」<br>・「読定<br>・」、「注意にない」<br>・」、「読を定い」<br>・」、「読を定い」<br>・」、「読をした」<br>・」、「読をした」<br>・」、「読をした」<br>・」、「読をした」<br>・」、「読をした」<br>・」、「読をした」<br>・」、「読をした」<br>・」、「読をした」<br>・」、「読をした」<br>・」、「読をした」<br>・」、「読をした」<br>・」、「読をします」<br>・」、「読をした」<br>・」、「読をしまし、」<br>・」、「読をした」<br>・」、「読をした」<br>・」、「読をした」<br>・」、「読をした」<br>・」、「読をした」<br>・」、「読をした」<br>・」、「読まし、」<br>・」、「読をした」<br>・」、「読をしまし、」<br>・」、「読をした」<br>・」、<br>・」、<br>・」、<br>・」、<br>・」、<br>・」、<br>・」、<br>・」 | までに残らかかるA<br>weoiS常好変更<br>理公園にするJ名<br>有級に変更された<br>AQLA<br>au-domain.com<br>uu-domain.com                                                                                                    | をかあります。<br>違訳されているね<br>のちご確認くださ<br>かかる場合がありま                                                    | 着合、<br>し、                                                                                                    |
| WHOSHWY     WHOSHWY     WHOSHWY     Control      Control     Control     Contro     Contro     Control     Control     Control     Control            | は 設定・変更後、反映<br>(「発仕の答報を代)<br>が得できません。<br>変更 JIこてお答様の付<br>べ設定変更<br>また利用し<br>・<br>パロームの<br>また利用し<br>・<br>パロームの<br>また別用し<br>・<br>パロームの<br>また別用し<br>・<br>パロームの<br>また別用し<br>・<br>パロームの<br>また別用し<br>・<br>、<br>、<br>、<br>、<br>、<br>、<br>、<br>、<br>、<br>、<br>、<br>、<br>、                                                                                                    | までに残らかかる。<br>www.ois含品を更<br>理公園にする」を<br>育報に変更された<br>ない。<br>uu-domain.com<br>uu-domain.com<br>扱きれるまでに終日<br>ムリーの後空気更                                                                                                    | をかあります。<br>違訳されている4<br>のちご確認くたさ                                                                 | 日合、<br>し、<br>ます。                                                                                                    |
| ■ WHOSHWA<br>■ Coshward Coshward Coshw | は 読走・変更後、 反映<br>(「発社の答頼を代)<br>次得できません。<br>変更 JIこてお溶様の付<br>べ設定変更<br>また形川用し<br>パロームの名の加加<br>パロームの名の加加<br>パロームの名の加加<br>パロームの名の加加<br>パロームの名の<br>また形<br>パロームの名の<br>また<br>パロームの名の<br>また<br>パロームの名の<br>また<br>パロームの名の<br>にの<br>また<br>パロームの名の<br>にの<br>また<br>パロームの名の<br>にの<br>また<br>の<br>にの<br>また<br>の<br>にの<br>にの<br>また<br>の<br>にの<br>また<br>の<br>にの<br>にの<br>また<br>の<br>にの<br>にの<br>にの<br>また<br>の<br>にの<br>にの<br>また<br>の<br>にの<br>にの<br>また<br>の<br>にの<br>して<br>い<br>の<br>たの<br>の<br>にの<br>たの<br>の<br>にの<br>の<br>の<br>の<br>の<br>の<br>の<br>の<br>の<br>の<br>の<br>の<br>の<br>の                                                                                                    | までに残らかかる。<br>www.ous/点形変更<br>理公園にする」や<br>着紙に変更された<br>ない<br>uu-domain.com<br>uu-domain.com<br>続きれるまでに残ら<br>人生の利益で変更                                                                                                    | (合かあります。)<br>違訳されている4<br>のちご確認くたさ<br>かのる場合があります。                                                | 86.<br>L.                                                                                                    |
| ■ WHOSHWA<br>■ コード<br>の5<br>「「「「「「「」」」」<br>「「」」」<br>「」」<br>「」」<br>「」」<br>「」                                                                                                    | は 読走・変更後、反映<br>(「発社の答頼を代)<br>次得できません。<br>変更 JIこてお浴様の付<br>べ読定変更<br>また形川用し<br>パロームのお子供の<br>パロームの<br>たたい用し<br>パロームの<br>たたい用し<br>パロームの<br>たたい用し<br>パロームの<br>たたい<br>れた<br>たたい<br>の<br>に<br>たたい<br>の<br>に<br>たたい<br>の<br>に<br>たたい<br>の<br>に<br>たたい<br>の<br>に<br>たたい<br>の<br>に<br>たたい<br>の<br>に<br>たたい<br>の<br>に<br>たたい<br>の<br>に<br>たたい<br>の<br>に<br>たたい<br>の<br>に<br>たたい<br>の<br>に<br>たたい<br>の<br>に<br>たたい<br>の<br>に<br>たたい<br>の<br>に<br>たたい<br>の<br>に<br>の<br>たたい<br>の<br>に<br>の<br>たたい<br>の<br>に<br>の<br>い<br>の<br>い<br>の<br>い<br>の<br>い<br>の<br>い<br>の<br>い<br>の<br>い<br>の<br>い<br>の<br>い<br>の<br>い<br>の<br>の<br>の<br>の<br>の<br>の<br>の<br>の<br>の<br>の<br>の<br>の<br>の                                                                                                    | までに残らかかる。<br>www.ois含素変更<br>理公園にする」を<br>着紙に変更された<br>ない<br>www.oom<br>www.oom<br>wwww.oom<br>www.oom<br>www.oo | 合かあります。<br> <br>  遊訳されている4<br>  のちご確認くたき<br> <br> <br>  かかる場合があり1<br>                           | 86.<br>L.                                                                                                    |
| ▲ WHOSHWA<br>証コード<br>の活用紙にて<br>読いしにする<br>WHOOS情報<br>WHOOS情報<br>WHOOS情報<br>WHOOS情報<br>WHOOS<br>ホート<br>よりー,<br>よりー,<br>よりー,<br>よりー,<br>よりー,<br>よりー,<br>よりー,<br>なりー,<br>ない,<br>ない,<br>ない,<br>ない,<br>ない,<br>ない,<br>ない,<br>ない                                                                                                    | は 読走・変更後、 反映<br>(「発社の 答報を代)<br>次得できません。<br>変更 リニてお浴様の付<br>べ読定変更<br>また利用し<br>パローム<br>パローム<br>パローム<br>パローム<br>パローム<br>また別用し<br>パローム<br>また利用し<br>パローム<br>の名の<br>ののののの<br>また別用し<br>パローム<br>の名のののの<br>のののののの<br>のののののののののの<br>のののののののののの                                                                                                    | までに残らかかられ<br>www.ois含まままま<br>理公園にする」約<br>容赦に変更された<br>ない<br>u=domain.com<br>Wethるまでに於ら<br>スケーバ会で表表                                                                                                    | 1合があります。<br>違訳されているね<br>の方ご確認くださ<br>かかる場合があり1                                                   | 86.<br>().                                                                                                    |
| WHOSH ## WHOSH ## WHOSH ## WHOSH ## ## ## ## ## ## ## ## ## ## ## ## ##                                                                                                    | は 設定・変更後、反映<br>(「発社の 答報を代)<br>次得できません。<br>変更 J にてお岩様の付<br>べ読定変更<br>また利用し<br>・パコ as1.mumm<br>・パコ 未設定<br>パイ 未設定<br>パイ 未設定<br>パイ 未設定<br>パイ 未設定<br>パイ 未設定<br>パイ 未設定<br>パイ 未設定<br>パイ また変更<br>パイ またが用し<br>・パロ またがの<br>の<br>の<br>の<br>の<br>の<br>の<br>の<br>の<br>の<br>の<br>の<br>の<br>の                                                                                                    | までに残らかからぬ<br>weoisすまままま<br>理公園にする」や<br>着紙に変更された<br>ない<br>u-domain.com<br>い-domain.com<br>続されるまでに 祭日<br>広大の小説を変更<br>算法の意思                                                                                                    | (合かあります。)<br>違訳されているも<br>のちご確認くださ<br>かかる場合がありまう。<br>入会時切日                                       | 結合、<br>に、<br>に、<br>大全状記                                                                                                    |
| WHOSH ## WHOSH ## WHOSH ## ## ## ## ## ## ## ## ## ## ## ## ##                                                                                                    | は 設定・ 変更後、 反映<br>(「発社の 答報を代)<br>次得できません。<br>変更 」にてお答様の1<br>べ読定変更<br>また別用し<br>・<br>パローム<br>・<br>パローム<br>・<br>などの用自<br>10/12/13~11/12<br>パローム<br>パローム<br>・<br>などの用自<br>10/12/13~11/12<br>パローム<br>パローム<br>・<br>などの用自                                                                                                    | までに残日かからぬ<br>wools含まままま<br>理公開にする」や<br>含粉に変更された<br>ない<br>u=domain.com<br>u=domain.com<br>純されるまでに終日<br>次ワッパ語を表手<br>単学50<br>* 950                                                                                                    | (合かあります、<br>)<br>) 違訳されているも<br>のちご確認くださ<br>)<br>)<br>)<br>、<br>、<br>、<br>な<br>集切日<br>2010/12/21 | <ul> <li>結合、</li> <li>(1、</li> <li>(1、</li> <li>(1、)</li> <li>(1、)</li> <li>(1、)</li> <li>(1、)</li> <li>(1、)</li> <li>(1、)</li> <li>(1、)</li> <li>(1、)</li> <li>(1、)</li> <li>(1、)</li> <li>(1,1)</li> <li>(1,1)</li></ul> |
| WHOSH ## WHOSH ## WHOSH ## ## ## ## ## ## ## ## ## ## ## ## ##                                                                                                    | は 設定・変更後、反映<br>(「野社の 客報を代う<br>次得できません。<br>変更 」にてお答様の1<br>べ設定変更<br>また利用し<br>- パローム                                                                                                    | までに残日かからぬ<br>www.oosオ長安王<br>理公開にする」を<br>存転に変更された<br>ない、<br>w=domain.com<br>w=domain.com<br>続きれるまでに終日<br>とついい設定表表<br>単 950                                                                                                    | をかあります。<br>違訳されているもののちご確認ください<br>かかる場合がありま<br>、 なな年切日<br>2010/12/21                             | <ul> <li>新会、</li> <li>(1、</li> <li>(1、</li> <li>(1、)</li> <li>(1、)</li> <li>(1、)</li> <li>(1、)</li> <li>(1、)</li> <li>(1、)</li> <li>(1、)</li> <li>(1、)</li> <li>(1、)</li> <li>(1、)</li> <li>(1,1)</li> <li>(1,1)</li></ul> |

#### 以上が「独自ドメイン」の取得方法の説明でした。

お疲れ様でした。

#### 【レンタルサーバのお申し込みについて】

最初の方でも述べましたが、今回このマニュアルでは

# 「エックスサーバ」

という「レンタルサーバ」を推奨しています。

エックスサーバの良いところを挙げると・・・

- ・マルチドメイン、サブドメインが無制限で持つことが出来る
- ・メールアカウントが無制限で持つことが出来る。
- ・FTP アカウントを無制限で持つことが出来る。
- ・アクセス解析機能が備わっている。
- ・自動インストール機能が付いている。

   (MT や WordPress をインストールされる方には便利な機能です。)

などなど、様々な良いところがあります。

いくつかプランがありますが、アフィリエイト用として使用するのであ れば、一番ベーシックな<mark>「X10 プラン」</mark>で十分です。

初期費用は 3,150円、利用料金は 1,050円~/月となっています。

他社のレンタルサーバと比較して若干割高ではありますが、サーバの安 定性とユーザーサポートの体制は、他社と比較しても抜群に優れていま す。

もしあなたが、アフィリエイト用としてレンタルサーバの使用をお考えなられるのであれば、「エックスサーバ」の使用をお勧めします。

お申し込みはこちらから出来ます。

⇒ <u>http://bit.ly/feTRry</u>

『エックスサーバ お申し込みの流れ』

 $\Rightarrow$  <u>http://bit.ly/8Zxcus</u>

尚、「A8. net」という ASP(アフィリエイト・サービス・プロバイダー) の会員の方は、「エックスサーバ」の自己アフィリエイトが出来ます。

「A8. net」にログインして、「エックスサーバ」のアフィリエイトバナー・ タグ・リンクを取得して、自分のブログや HP、メルマガにリンクを貼り ます。

その後、そのリンクから「エックスサーバ」に申し込むと、アフィリエ イト収入が発生します。

1申し込み3,000円~4,000円の収入が発生しますので、大きいですよ~。

まだ、「エックスサーバ」に申し込まれていない方は、この機会に自己ア フィリで「エックスサーバ」に申し込まれてみてはいかがでしょうか?

#### 【エックスサーバと独自ドメインの関連付け】

ここまでは、「独自ドメイン」の取得方法と、「エックスサーバ」(レンタ ルサーバ)の申し込みについて説明してきました。

この時点で、あなたは「独自ドメイン」の取得と「レンタルサーバ」の 申し込みが終了しているかと思います。

しかし、これだけでは「独自ドメイン」を使って HP を解説する事は出来 ません。

実はここで、もう一つ重要な作業をする必要があります。

それが、

"「レンタルサーバ」と「独自ドメイン」の関連付け"

という作業です。

ここでは、その"「レンタルサーバ」と「独自ドメイン」の関連付け"の 手順を説明していきます。

少々難しい作業ですが、このマニュアルを見ながら作業して頂くと、 すんなりと作業が出来るかと思います。

作業完了まであともう一息です。頑張っていきましょう。

では、早速説明していきます。

- 1.「ムームードメイン」のメインサイトにアクセスし、ログインします。
   ⇒ http://muumuu-domain.com/
- 2.メイン画面が表示されましたら、左側ツールバーの「コントロール パネルメニュー」の中から、「ネームサーバ設定変更」をクリック

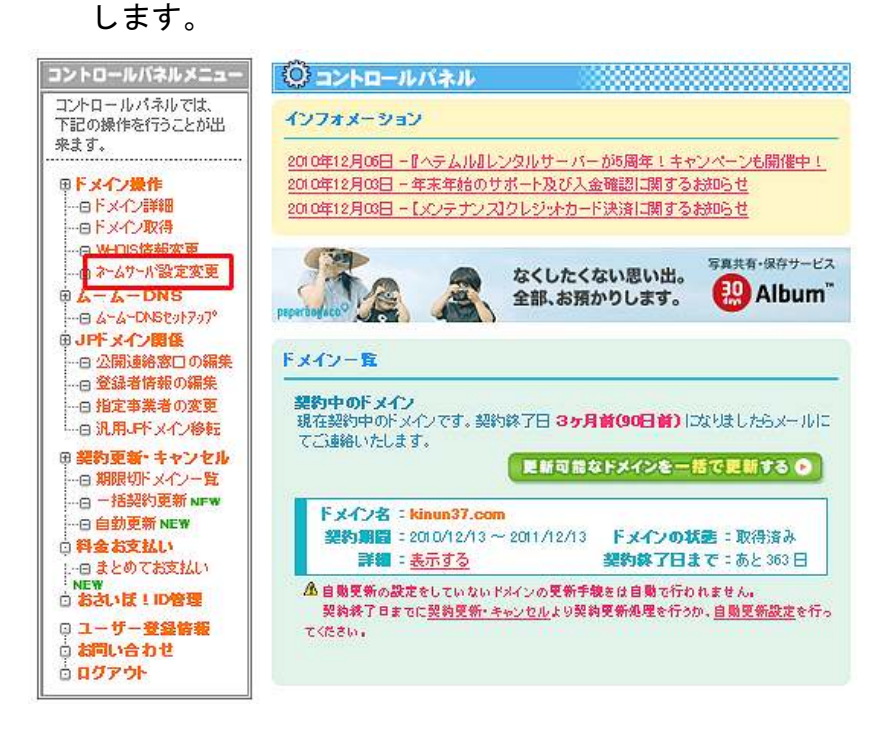

 ネームサーバ設定変更画面が表示されますので、赤枠の 「ネームサーバ設定変更」
 をクリックします。

| ネームサーバ設定変更は取得済るはまずは ドメイン取得を行ってく                                                                                                    | みのドメインのみ行える処理<br>、ださい。 | <b>むです。未取得のドメイ</b> |
|----------------------------------------------------------------------------------------------------|------------------------|--------------------|
| ③ \$~&#~M(DN\$#~M~)}</th><th>おなんですか?</th><th></th></tr><tr><th>F×42</th><th>ドメインの状態</th><th><b>A</b> 19</th></tr><tr><td>kinun37.com</td><td>取得済み</td><td>ネームサーバ設定変更</td></tr><tr><td></td><td></td><td></td></tr><tr><td></td><td></td><td></td></tr></tbody></table> |                        |                    |

- ネームサーバの一覧から「上記以外 のネームサーバを使用する」
   をチェックし、エックスサーバのネームサーバを入力します。
  - ・ネームサーバ1 : ns1. xserver. jp
  - ・ネームサーバ2 : ns2. xserver. jp
  - ・ネームサーバ3 : ns3. xserver. jp
  - ・ネームサーバ4:ns4.xserver.jp
  - ・ネームサーバ5 : ns5. xserver. jp

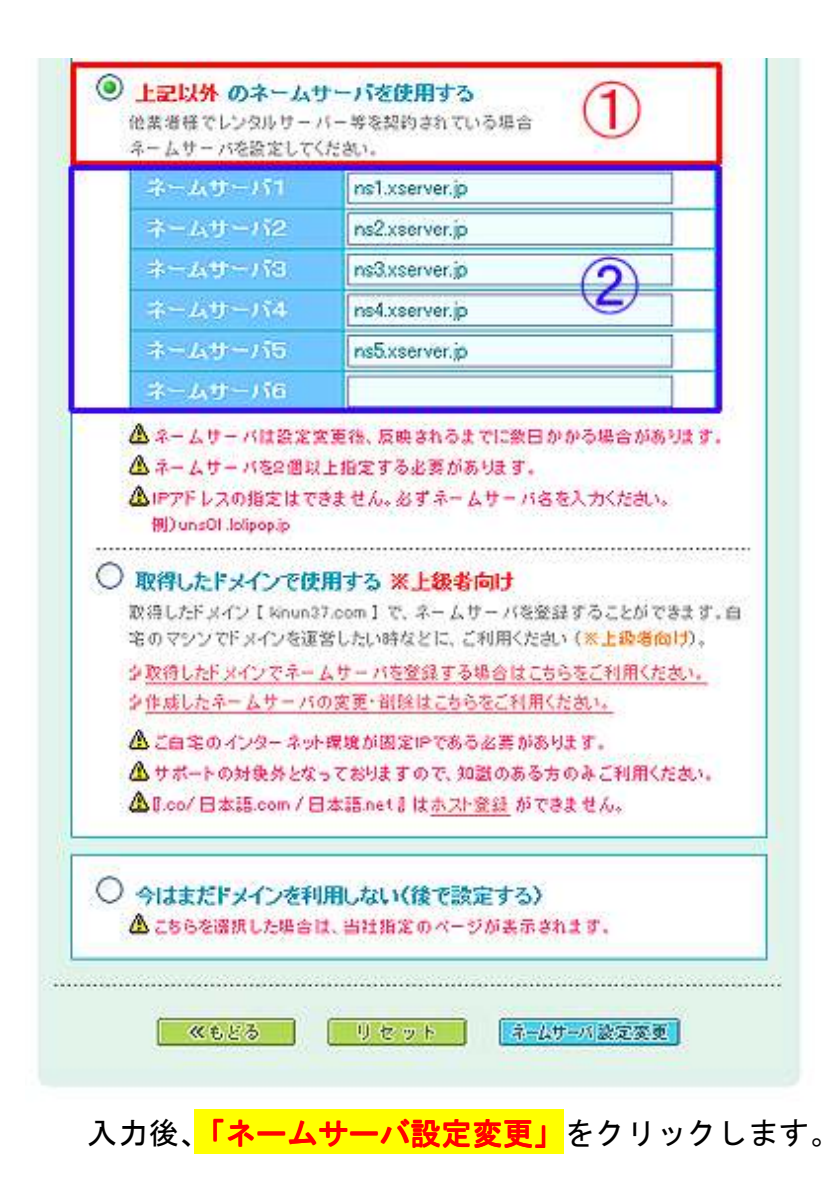

5. 以下の画面が表示されましたら、「OK」をクリックします。

| https://muumuu-domain.com               | n のページから:             |  |
|-----------------------------------------|-----------------------|--|
| ネームサーバの設定変更を行     の     K     OK     OK | テってもよろしいですか。<br>キャンセル |  |

これで、ネームサーバの設定変更は完了です。

6. 次に「エックスサーバ」にログインします。

| HOME 😭      | サービスペ                    | 料金叉                    | お申し込み・             | サポート 🌩 | ログインパ |
|-------------|--------------------------|------------------------|--------------------|--------|-------|
| インフォバネル     | シサーバーパネル シファ             | イルマネージャー               | ⇒ WEB メール          |        |       |
| (インフォバネ     | IV                       |                        |                    |        |       |
|             |                          | NEL                    |                    |        |       |
|             | インフォバネ                   | INEL<br>IV             |                    |        |       |
|             |                          |                        |                    |        |       |
|             |                          | 会員ID:                  |                    |        |       |
|             |                          | パスワード:                 |                    |        |       |
|             |                          | Ľ                      | ガイン                |        |       |
|             | collective col           |                        |                    |        |       |
|             | バスワードを忘れ                 | <u>でしまった方はこち</u>       | 2                  |        |       |
|             | 説明:お客様の                  | りご登録情報の確認<br>めの管理システムで | ・変更、ご利用期限の)<br>です。 | 確認等を   |       |
|             |                          |                        |                    | /      |       |
|             |                          |                        |                    |        |       |
| > == /. 12  |                          | /L                     | F 1 + PD           |        |       |
| BET. 25175- | 2010 DET Inc. All vights | 1177771 2511903        | EI OIGU EADE       |        |       |

7. インフォパネルの下部の「プラン - サーバ」にて契約したサーバ IDの「サーバーパネル」の<mark>「ログイン」</mark>をクリックします。

| [サー/ | ν̈́ — ] |                 |         |                     |              |               |
|------|---------|-----------------|---------|---------------------|--------------|---------------|
| 契約   | プラン     | ドメイン            | サーバーID  | 利用期限                | サーバーパネル      | ファイルマネージャ     |
| 通常   | X10     | nnr1548.xsrv.jp | nnr1548 | 2010-12-31<br>期限間近! | <u> 1572</u> | <u> 15-12</u> |

8.「サーバーパネル」が表示されますので、「ドメイン設定」を クリックします。

| VSort        |            |                  |                                                                                    | <u> 197 75270 007</u>          |
|--------------|------------|------------------|------------------------------------------------------------------------------------|--------------------------------|
|              |            | ★現在6             | り設定対象ドメイン:                                                                         |                                |
| 【設定対象ドメイン    | ノデータ]      |                  | a                                                                                  | 5                              |
| ドメイン: nnr154 | 18.xsrv.jp | ACCOUNT          | MAIL                                                                               | DOMAIN                         |
| サブドメイン       | 0          | ・>パスワード変更        | ・シメールアカウント設定                                                                       | ドメイン設定                         |
| メールアカウント     | 0          | →サーバー情報          | ◆迷惑メール設定                                                                           | シリフドメイン設定                      |
| FTPアカウント     | 0          | · <u>▶バックアップ</u> | <ul> <li> <u>● 自動応答設定</u> </li> <li>             ·&gt;メールの描り分け         </li> </ul> | ·> <u>DNSレコード設定</u><br>·>SSL設定 |
| アカウントデータ     | 1          | -                | -4-5                                                                               | hat                            |
| サーバーID: nn   | r1548      | HOMEPAGE         | FTP                                                                                | STATISTICS                     |
| ご利用プラン       | X10        | ·> アクセス制限        | ◆ FTPアカウント設定                                                                       | ·> アクセス統計                      |
| ディスク使用量      | 276.7MB    | ◆エラーページ設定        | → <u>FTP制限設定</u>                                                                   | → <u>ログファイル</u>                |

9.「ドメイン設定」の画面が表示されますので、<mark>「ドメインの追加設定」</mark> をクリックします。

| V Server Danel                                                                         | <u>トップ マニュアル ログア</u>                     |
|----------------------------------------------------------------------------------------|------------------------------------------|
| ServerPanet                                                                            | ★現在の設定対象ドメイン:                            |
|                                                                                        |                                          |
| <ul> <li>→ 独自ドメインの追加、削除を行うことができます。</li> <li>を作成することができます。</li> </ul>                   | 。追加したドメインを利用して、メールアカウントやFTPアカウント         |
|                                                                                        |                                          |
| [ <u>ドメインの一覧</u> ] [ <u>ドメインの追加設定</u> ]                                                |                                          |
| [ <u>ドメインの一覧</u> ] [ <u>ドメインの追加設定</u> ]<br>ドメイン                                        | ÄJER                                     |
| 【 <u>ドメインの一覧</u> 】<br>【 <u>ドメインの追加設定</u> 】<br>ドメイン<br>nnr1548.xsrv.jp                  | 前時                                       |
| 「 <u>ドメインの一覧</u> 」<br>[ <u>ドメインの追加設定</u> ]<br>ドメイン<br>nnr1548.xsrv.jp<br>liberafri.biz | 前小BR<br>同时<br>同日<br>同日<br>同日<br>同日<br>同日 |

10.取得した独自ドメインを入力し、「ドメインの追加(確認)」
 ボタンをクリックします。

| ServerParlet             |                          | ★現在の設定対象ドメイン: nnr1548          |
|--------------------------|--------------------------|--------------------------------|
| ドメイン設定                   |                          |                                |
| → 独自ドメインの追加<br>を作成することがで | 、削除を行うことができます。 追<br>きます。 | 別加したドメインを利用して、メールアカウントやFTPアカウン |
| [ドメインの一覧] [ドメイ           | <u>ンの追加設定</u> 】          |                                |
|                          |                          |                                |

11.独自ドメインを確認し、正しければ「ドメインの追加(確定)」
 をクリックします。

| ドメイン設定                                              | 2                                              |                                 |
|-----------------------------------------------------|------------------------------------------------|---------------------------------|
| → 独自ドメイ<br>を作成する                                    | ンの追加、削除を行うことができます。<br>5ことができます。                | 追加したドメインを利用して、メールアカウントやFTPアカウント |
|                                                     |                                                |                                 |
| [ドメインの一覧]                                           | [ドメインの追加設定]                                    |                                 |
| [ドメインの一覧]                                           | 【 <u>ドメインの追加設定</u> 】                           |                                 |
| 【 <u>ドメインの一覧</u> 】<br>以下のドメインをネ                     | 【 <u>ドメインの追加設定</u> 】<br>目加しますか?                |                                 |
| [ <u>ドメインの一覧</u> ]<br>以下のドメインを注<br><sup>:</sup> メイン | 【 <u>ドメインの追加設定</u> 】<br>目加しますか?<br>kinun37.com |                                 |

独自ドメイン設定を行なってから、インターネットで見られる ようになるには 2~3 時間必要です。

にフォルダ群を生成します。

表示されない場合は、設定後、暫く時間を空けてからご確認 下さい。 12. 最後に、ファイル転送ソフト(FFFTP など)にログインして、 サーバの状況を確認します。

| □ikinun37.com         2010/12/15 22:58         < DIR> com           □ikieratri.biz         2010/08/03 19:30         < UIR> biz           □inight=express=bus.com         2010/11/19 18:27         < DIR> com           □ nnr1 548.xsrv.jp         2010/03/07         < DIR> jp           □ ssl         2010/03/08         < DIR> | 瀬 属性                    | ታብ:                     | 日付                                                 | 名前                                                               |
|----------------------------------------------------------------------------------------------------|-------------------------|-------------------------|----------------------------------------------------|------------------------------------------------------------------|
| Liberatri.biz     2010/08/03 19:30     CDIR> biz     com     inipht=express=bus.com     2010/11/19 18:27     CDIR> com     nnr1548.xsrv.jp     2010/03/07     CDIR> jp     si     2010/03/08     CDIR>                                                                                                    | nwxxx                   | < DIR                   | 2010/12/15 22:58                                   | kinun37.com                                                      |
| □ssl 2010/03/08 <dir></dir>                                                                                                    | rwxxx<br>rwxxx<br>rwxxx | < DIR<br>< DIR<br>< DIR | 2010/08/03 19:30<br>2010/11/19 18:27<br>2010/03/07 | 🗖 liberatri.biz<br>🖨 night-express-bus.com<br>🖻 nnr1 548.xsrv.jp |
|                                                                                                    | rwxr=xr=x               | < DIR                   | 2010/03/08                                         | SSI                                                              |

追加設定した独自ドメインが、きちんと反映されている事が 分かりますね。

ここで、追加した独自ドメインをクリックします。

#### 13.<mark>「public\_html」</mark>をクリックします。

| 名前              | 日付               | サイズ         | 種類           | 属性        |
|-----------------|------------------|-------------|--------------|-----------|
| Co.spamassassin | 2010/12/15 22:58 | <dir></dir> | spamassassin | rwxr-xr-x |
| autoreply       | 2010/12/15 22:58 | <dir></dir> |              | rwx       |
| D htpasswd      | 2010/12/15 22:58 | <dir></dir> |              | rwxxx     |
| 🗀 log           | 2010/12/15 22:58 | <dir></dir> |              | rwxxx     |
| 💭 mail          | 2010/12/15 22:58 | <dir></dir> |              | wx=====   |
| 🔁 public_html   | 2010/12/15 22:58 | <dir></dir> |              | rwxxx     |
| Script          | 2010/12/10 22:00 | VDIR/       |              | WX X X    |

14. 「index\_html」を"右クリック→削除"で削除します。

| 名前           | 日付                                                                      | サイズ   | 種類   | 属性    |
|--------------|-------------------------------------------------------------------------|-------|------|-------|
| 🗎 index.html | 2010/12/15 2258                                                         | 2,228 | html | rw-rr |
|              | note padで開く(1)                                                          |       |      |       |
|              | ダウンロード(Q)<br>名前を変えてダウンロード( <u>W</u> )…<br>ファイルとしてダウンロード(Q)<br>全てをダウンロード |       |      |       |
|              | <u>削除(P)</u><br>名前変更(N)<br>属性変更(A)<br>フォルダ作成(E)<br>URLをクリップボードへコピー(Q)   |       |      |       |
|              | ファイル容量計算(Z)                                                             |       |      |       |
|              | 最新の情報に更新(E)                                                             |       |      |       |

これで、「エックスサーバ」と「独自ドメイン」の関連付け作業は完了になります。

あとは、独自ドメインの「public\_html」内に、あなたが作成した無料 レポートやアプリケーションソフトなどを、ファイル転送ソフトを使っ てアップロードする事になります。

以上が、エックスサーバと独自ドメインの関連付けについての説明でした。

お疲れ様でした。

# ■終わりに

いかがでしたか?

是非あなたのビジネスにも有効活用してください^^

このレポートがあなたのお役に立てたら幸いです

最後までお付き合いいただきまして、ありがとうございま した。 メインブログ

### 本業を超える情報商材アフィリエイトブログ

http://momo5577.xsrv.jp/wordp/

メルマガ

ネットで稼ぐ!インターネットビジネス情報

http://www.neo2-server-3.com/~user149/neo/usrctrl.php?pg=g5ck

ご意見ご質問などございましたら、

お気軽に相葉までお知らせください。

naruto.aiba555@gmail.com

#### 最後までご精読ありがとうございました。